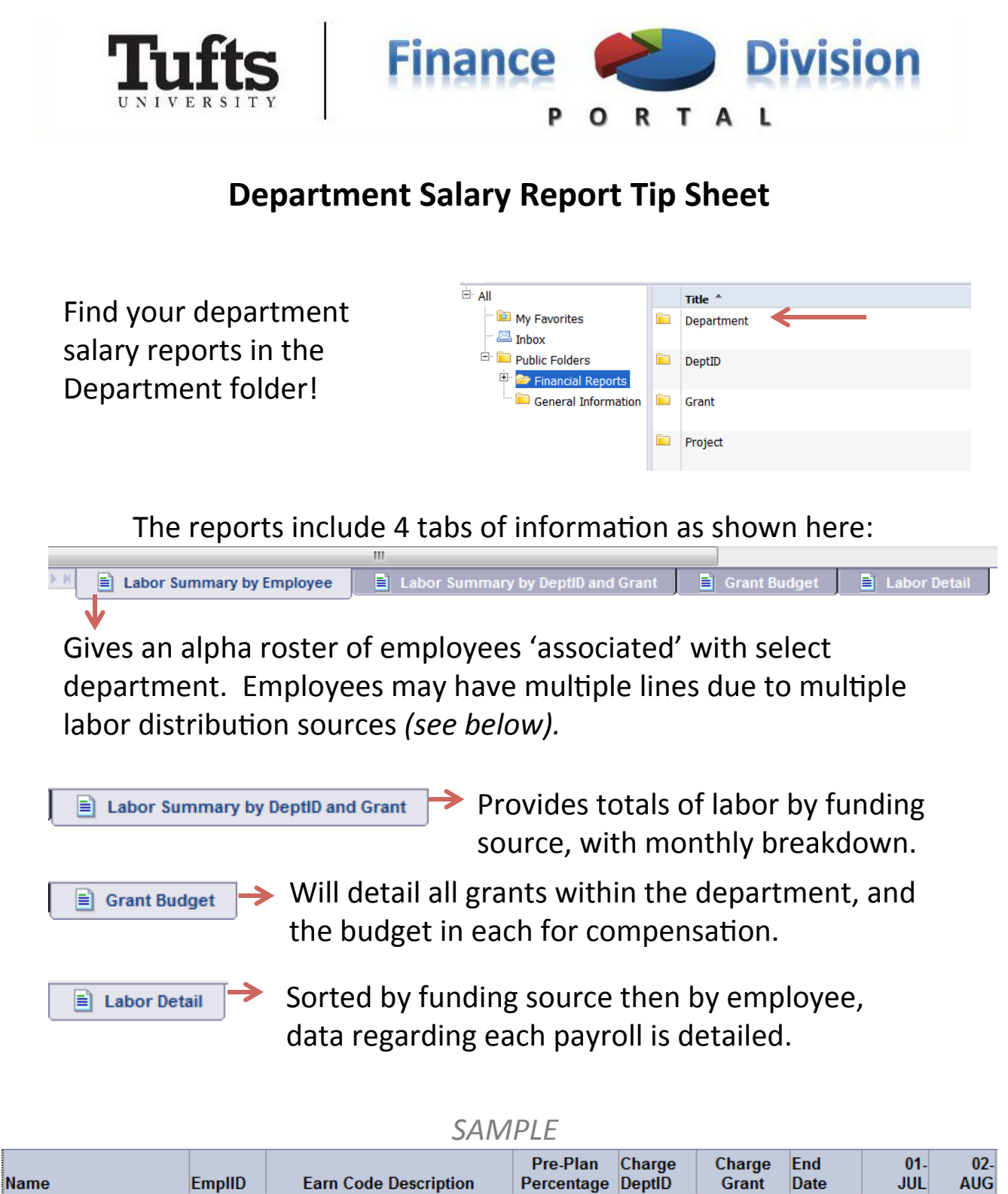

| Name              | EmpIID  | Earn Code Description               | Percentage | DeptID  | Grant  | Date    | JUL    | AUG    |
|-------------------|---------|-------------------------------------|------------|---------|--------|---------|--------|--------|
| Barnes, Phillip * | 4086926 | 001 - Regular Exe - staff & faculty | 50.00%     | A140001 | HS2372 | 1/31/14 | 880.66 | 891.40 |
| Barnes, Phillip * | 4086926 | 001 - Regular Exe - staff & faculty | 50.00%     | A140001 | HS2377 | 8/31/15 | 880.67 | 891.41 |

Pre-planned labor distribution is shown then actual by month. Grant end date also provided for planning purposes.

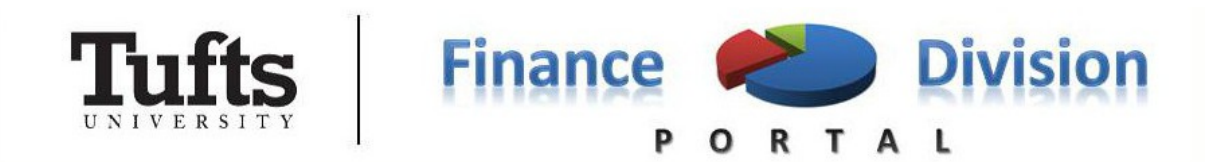

## **Department Salary Report Tip Sheet**

Using the Input Controls on the Department Salary Reports allow users to isolate groups of employees.

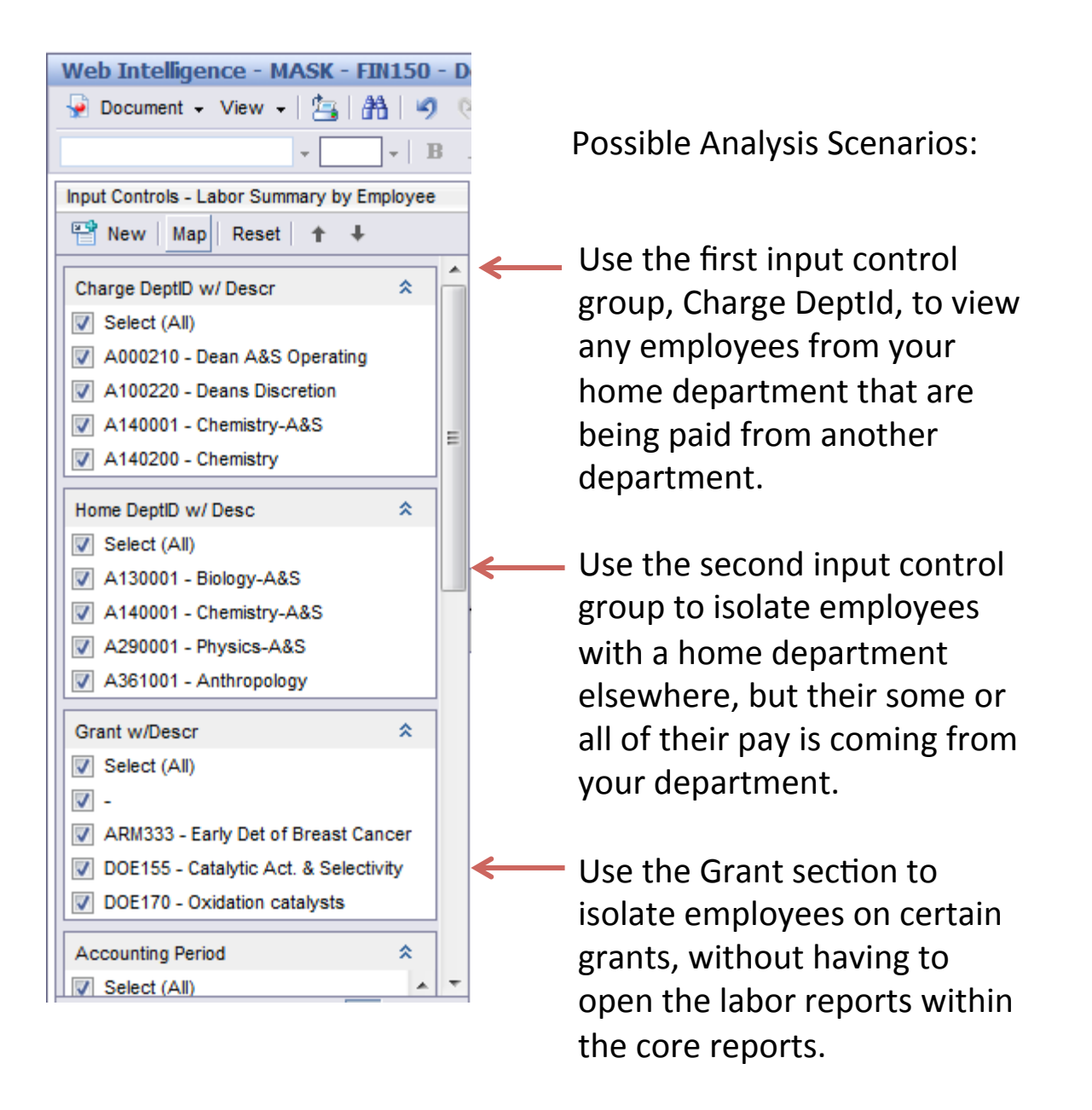

Don't forget to use the DSR Video as a resource at http://learncenter.uit.tufts.edu